MC0717

# DATA MINING LAB MANUAL

### Index

| S.No | Experiment                                 | Page no | Signature |
|------|--------------------------------------------|---------|-----------|
| 1.   | Demonstration of preprocessing on          |         |           |
|      | dataset student.arff                       |         |           |
| 2.   | Demonstration of preprocessing on          |         |           |
|      | dataset labor.arff                         |         |           |
| 3.   | Demonstration of Association rule          |         |           |
|      | process on dataset contactlenses.arff      |         |           |
|      | using apriori algorithm                    |         |           |
| 4.   | Demonstration of Association rule          |         |           |
|      | process on dataset test.arff using apriori |         |           |
|      | algorithm                                  |         |           |
| 5.   | Demonstration of classification rule       |         |           |
|      | process on dataset student.arff using j48  |         |           |
|      | algorithm                                  |         |           |
| 6.   | Demonstration of classification rule       |         |           |
|      | process on dataset employee.arff using     |         |           |
|      | j48 algorithm                              |         |           |
| 7.   | Demonstration of classification rule       |         |           |
|      | process on dataset employee.arff using     |         |           |
|      | id3 algorithm                              |         |           |
| 8.   | Demonstration of classification rule       |         |           |
|      | process on dataset employee.arff using     |         |           |
|      | naïve bayes algorithm                      |         |           |
| 9.   | Demonstration of clustering rule           |         |           |
|      | process on dataset iris.arff using simple  |         |           |
|      | k-means                                    |         |           |
| 10.  | Demonstration of clustering rule process   |         |           |
|      | on dataset student.arff using simple k-    |         |           |
|      | means                                      |         |           |

### 1. Demonstration of preprocessing on dataset student.arff

<u>Aim</u>: This experiment illustrates some of the basic data preprocessing operations that can be performed using WEKA-Explorer. The sample dataset used for this example is the student data available in arff format.

Step1: Loading the data. We can load the dataset into weka by clicking on open button in preprocessing interface and selecting the appropriate file.

Step2: Once the data is loaded, weka will recognize the attributes and during the scan of the data weka will compute some basic strategies on each attribute. The left panel in the above figure shows the list of recognized attributes while the top panel indicates the names of the base relation or table and the current working relation (which are same initially).

Step3:Clicking on an attribute in the left panel will show the basic statistics on the attributes for the categorical attributes the frequency of each attribute value is shown, while for continuous attributes we can obtain min, max, mean, standard deviation and deviation etc.,

Step4:The visualization in the right button panel in the form of cross-tabulation across two attributes.

Note:we can select another attribute using the dropdown list.

Step5:Selecting or filtering attributes

<u>Removing an attribute</u>-When we need to remove an attribute, we can do this by using the attribute filters in weka. In the filter model panel, click on choose button, This will show a popup window with a list of available filters.

Scroll down the list and select the "weka.filters.unsupervised.attribute.remove" filters.

Step 6:a)Next click the textbox immediately to the right of the choose button.In the resulting dialog box enter the index of the attribute to be filtered out.

b)Make sure that invert selection option is set to false.The click OK now in the filter box.you will see "Remove-R-7".

c)Click the apply button to apply filter to this data.This will remove the attribute and create new working relation.

d)Save the new working relation as an arff file by clicking save button on the top(button)panel.(student.arff)

### **Discretization**

1)Sometimes association rule mining can only be performed on categorical data. This requires performing discretization on numeric or continuous attributes. In the following example let us discretize age attribute.

 $\rightarrow$ Let us divide the values of age attribute into three bins(intervals).

 $\rightarrow$  First load the dataset into weka(student.arff)

 $\rightarrow$  Select the age attribute.

 $\rightarrow$ Activate filter-dialog box and select "WEKA.filters.unsupervised.attribute.discretize" from the list.

 $\rightarrow$ To change the defaults for the filters, click on the box immediately to the right of the choose button.

 $\rightarrow$  We enter the index for the attribute to be discretized. In this case the attribute is age. So we must enter '1' corresponding to the age attribute.

 $\rightarrow$ Enter '3' as the number of bins.Leave the remaining field values as they are.

 $\rightarrow$ Click OK button.

 $\rightarrow$ Click apply in the filter panel. This will result in a new working relation with the selected attribute partition into 3 bins.

 $\rightarrow$ Save the new working relation in a file called student-data-discretized.arff

#### **Dataset student .arff**

@relation student

@attribute age {<30,30-40,>40}

@attribute income {low, medium, high}

@attribute student {yes, no}

@attribute credit-rating {fair, excellent}

@attribute buyspc {yes, no}

@data

%

<30, high, no, fair, no <30, high, no, excellent, no 30-40, high, no, fair, yes >40, medium, no, fair, yes >40, low, yes, fair, yes >40, low, yes, excellent, no 30-40, low, yes, excellent, yes <30, medium, no, fair, no <30, low, yes, fair, no >40, medium, yes, fair, yes <30, medium, no, excellent, yes 30-40, medium, no, excellent, yes 30-40, high, yes, fair, yes >40, medium, no, excellent, no % The following screenshot shows the effect of discretization.

| 📚 Weka Explore                    | if.                                 |                                                 |                   |                                 |                |              |                             |
|-----------------------------------|-------------------------------------|-------------------------------------------------|-------------------|---------------------------------|----------------|--------------|-----------------------------|
| Preprocess Classif                | y Cluster Associate Select att      | ributes Visualize                               |                   |                                 |                |              |                             |
| Open file                         | Open URL                            | Open DB                                         | Gener             | ate                             | Undo           | Edit         | Save                        |
| Filter                            |                                     |                                                 |                   |                                 |                |              |                             |
| Choose Disc                       | retize -B 10 -M -1.0 -R first-last  |                                                 |                   |                                 |                |              | Apply                       |
| Current relation                  |                                     |                                                 |                   | Selected attribute              |                |              |                             |
| Relation: tbuk-v<br>Instances: 14 | weka.filters.unsupervised.attribute | a.Discretize-B10-M-1.0-Rfirst-<br>Attributes: 5 | -last-weka.filter | Name: studen<br>Missing: 0 (0%) | :<br>Distinct: | Ty<br>2 Unic | /pe: Nominal<br>que: 0 (0%) |
| Attributes                        |                                     |                                                 |                   | No. Labe                        | əl             | Count        |                             |
|                                   | None                                | Towart                                          | Pattern           | 1 yes                           |                | 7            |                             |
|                                   |                                     |                                                 | Pattern           | 2 110                           |                |              |                             |
| No. Na                            | ame                                 |                                                 |                   |                                 |                |              |                             |
|                                   | ome                                 |                                                 |                   |                                 |                |              |                             |
| 3 🔽 stu                           | dent<br>diversion                   |                                                 |                   |                                 |                |              |                             |
| 5 buy                             | spc                                 |                                                 |                   |                                 |                |              |                             |
|                                   |                                     |                                                 |                   |                                 |                |              |                             |
|                                   |                                     |                                                 |                   |                                 |                |              |                             |
|                                   |                                     |                                                 |                   | Class: age (Nom)                |                |              |                             |
|                                   |                                     |                                                 |                   | 7                               |                | 7            |                             |
|                                   |                                     |                                                 |                   |                                 |                |              |                             |
|                                   |                                     |                                                 |                   |                                 |                |              |                             |
|                                   |                                     |                                                 |                   |                                 |                |              |                             |
|                                   |                                     |                                                 |                   |                                 |                |              |                             |
|                                   |                                     |                                                 |                   |                                 |                |              |                             |
|                                   |                                     |                                                 |                   |                                 |                |              |                             |
|                                   |                                     |                                                 |                   |                                 |                |              |                             |
|                                   | Remov                               | 'e                                              |                   |                                 |                |              |                             |
| Status                            |                                     |                                                 |                   |                                 |                |              |                             |
| ок                                |                                     |                                                 |                   |                                 |                |              | Log x0                      |
| 背 start 🔰                         | 🖘 Weka GUI Chooser                  | 🐡 Weka Explorer                                 | C ALEKHYA (       | 5:)                             | tbuk - Notepad |              | 🗞 1:52 PM                   |

### 2. Demonstration of preprocessing on dataset labor.arff

<u>Aim</u>: This experiment illustrates some of the basic data preprocessing operations that can be performed using WEKA-Explorer. The sample dataset used for this example is the labor data available in arff format.

Step1:Loading the data. We can load the dataset into weka by clicking on open button in preprocessing interface and selecting the appropriate file.

Step2:Once the data is loaded, weka will recognize the attributes and during the scan of the data weka will compute some basic strategies on each attribute. The left panel in the above figure shows the list of recognized attributes while the top panel indicates the names of the base relation or table and the current working relation (which are same initially).

Step3:Clicking on an attribute in the left panel will show the basic statistics on the attributes for the categorical attributes the frequency of each attribute value is shown, while for continuous attributes we can obtain min, max, mean, standard deviation and deviation etc.,

Step4:The visualization in the right button panel in the form of cross-tabulation across two attributes.

Note:we can select another attribute using the dropdown list.

Step5:Selecting or filtering attributes

<u>Removing an attribute</u>-When we need to remove an attribute, we can do this by using the attribute filters in weka. In the filter model panel, click on choose button, This will show a popup window with a list of available filters.

Scroll down the list and select the "weka.filters.unsupervised.attribute.remove" filters.

Step 6:a)Next click the textbox immediately to the right of the choose button.In the resulting dialog box enter the index of the attribute to be filtered out.

b)Make sure that invert selection option is set to false.The click OK now in the filter box.you will see "Remove-R-7".

c)Click the apply button to apply filter to this data.This will remove the attribute and create new working relation.

d)Save the new working relation as an arff file by clicking save button on the top(button)panel.(labor.arff)

### **Discretization**

1)Sometimes association rule mining can only be performed on categorical data. This requires performing discretization on numeric or continuous attributes. In the following example let us discretize duration attribute.

 $\rightarrow$ Let us divide the values of duration attribute into three bins(intervals).

 $\rightarrow$ First load the dataset into weka(labor.arff)

 $\rightarrow$ Select the duration attribute.

 $\rightarrow$ Activate filter-dialog box and select "WEKA.filters.unsupervised.attribute.discretize" from the list.

 $\rightarrow$ To change the defaults for the filters, click on the box immediately to the right of the choose button.

 $\rightarrow$  We enter the index for the attribute to be discretized. In this case the attribute is duration So we must enter '1' corresponding to the duration attribute.

 $\rightarrow$ Enter '1' as the number of bins.Leave the remaining field values as they are.

 $\rightarrow$ Click OK button.

 $\rightarrow$ Click apply in the filter panel. This will result in a new working relation with the selected attribute partition into 1 bin.

 $\rightarrow$ Save the new working relation in a file called labor-data-discretized.arff

**Dataset labor.arff** 

|                    | ٤ ۱    | /iewer              |                                     |                                      |                                     |                                      |                          |                    |                        |                               |       |
|--------------------|--------|---------------------|-------------------------------------|--------------------------------------|-------------------------------------|--------------------------------------|--------------------------|--------------------|------------------------|-------------------------------|-------|
| -                  | Relati | on: labor-n         | eg-data                             | w                                    |                                     | 0                                    |                          |                    | 107                    |                               |       |
| My Documents       | No.    | duration<br>Numeric | wage-increase-first-year<br>Numeric | wage-increase-second-year<br>Numeric | wage-increase-third-year<br>Numeric | cost-of-living-adjustment<br>Nominal | working-hours<br>Numeric | pension<br>Nominal | standby-pay<br>Numeric | shift-differential<br>Numeric | educa |
| -                  | 1      | 1.0                 | 5.0                                 |                                      |                                     |                                      | 40.0                     |                    | 1                      | 2.0                           | 1     |
|                    | 2      | 2.0                 | 4.5                                 | 5.8                                  |                                     |                                      | 35.0                     | ret_allw           | 1                      | í.                            | yes   |
|                    | 3      |                     |                                     |                                      |                                     |                                      | 38.0                     | empl_c             | 1                      | 5.0                           |       |
| My Computer        | 4      | 3.0                 | 3.7                                 | 4.0                                  | 5.0                                 | tc                                   |                          | 1                  | 1                      | (                             | yes   |
|                    | 5      | 3.0                 | 4.5                                 | 4.5                                  | 5.0                                 |                                      | 40.0                     | 1                  | Ì                      | 1                             | 1     |
| 1.00               | 6      | 2.0                 | 2.0                                 | 2.5                                  |                                     |                                      | 35.0                     | 1                  | 1                      | 6.0                           | yes   |
|                    | 7      | 3.0                 | 4.0                                 | 5.0                                  | 5.0                                 | tc                                   |                          | empl_c             | 1                      | 0                             |       |
| <b>2</b>           | 8      | 3.0                 | 6.9                                 | 4.8                                  | 2.3                                 |                                      | 40.0                     |                    | 1                      | 3.0                           |       |
| Recycle Bin        | 9      | 2.0                 | 3.0                                 | 7.0                                  |                                     |                                      | 38.0                     | 1                  | 12.0                   | 25.0                          | yes   |
| Contraction of the | 10     | 1.0                 | 5.7                                 |                                      |                                     | none                                 | 40.0                     | empl c             | 1                      | 4.0                           | 1     |
|                    | 11     | 3.0                 | 3.5                                 | 4.0                                  | 4.6                                 | none                                 | 36.0                     |                    | 1                      | 3.0                           |       |
| 27                 | 12     | 2.0                 | 6.4                                 | 6.4                                  |                                     |                                      | 38.0                     | 1                  | ñ                      | 4.0                           |       |
|                    | 13     | 2.0                 | 3.5                                 | 4.0                                  |                                     | none                                 | 40.0                     | 1                  | 1                      | 2.0                           | no    |
| New Folder         | 14     | 3.0                 | 3.5                                 | 4.0                                  | 5.1                                 | tcf                                  | 37.0                     | 1                  | 1                      | 4.0                           |       |
|                    | 15     | 1.0                 | 3.0                                 |                                      |                                     | none                                 | 36.0                     | 1                  | 1                      | 10.0                          | no    |
|                    | 16     | 2.0                 | 4.5                                 | 4.0                                  |                                     | none                                 | 37.0                     | empl c             | 1                      |                               | 1     |
| -                  | 17     | 1.0                 | 2.8                                 | 1                                    |                                     |                                      | 35.0                     |                    | 1                      | 2.0                           |       |
|                    | 18     | 1.0                 | 2.1                                 |                                      |                                     | tc                                   | 40.0                     | ret allw           | 2.0                    | 3.0                           | no    |
| 4 th program       | 19     | 1.0                 | 2.0                                 | 1                                    |                                     | none                                 | 38.0                     | none               |                        |                               | ves   |
|                    | 20     | 2.0                 | 4.0                                 | 5.0                                  |                                     | tcf                                  | 35.0                     | 1                  | 13.0                   | 5.0                           | 1     |
|                    | 21     | 2.0                 | 4.3                                 | 4.4                                  |                                     |                                      | 38.0                     | 1                  |                        | 4.0                           |       |
| -                  | 22     | 2.0                 | 2.5                                 | 3.0                                  |                                     |                                      | 40.0                     | none               |                        |                               | 1     |
| N.                 | 23     | 3.0                 | 3.5                                 | 4.0                                  | 4.6                                 | tcf                                  | 27.0                     | 1                  | 1                      | 1                             | 1     |
| abe                | 24     | 2.0                 | 4.5                                 | 4.0                                  |                                     |                                      | 40.0                     | 1                  | 1                      | 4.0                           |       |
| abu                | 25     | 1.0                 | 6.0                                 |                                      |                                     |                                      | 38.0                     | 1                  | 8.0                    | 3.0                           |       |
|                    | 26     | 3.0                 | 2.0                                 | 2.0                                  | 2.0                                 | none                                 | 40.0                     | none               |                        |                               | 1     |
|                    | 27     | 2.0                 | 4.5                                 | 4.5                                  |                                     | tcf                                  |                          | 1                  | 1                      |                               | ves   |
|                    | 28     | 2.0                 | 3.0                                 | 3.0                                  |                                     | none                                 | 33.0                     | 1                  | 1                      |                               | ves   |
| and and all a      | 29     | 2.0                 | 5.0                                 | 4.0                                  |                                     | none                                 | 37.0                     | 1                  | 1                      | 5.0                           | no    |
| apriori alg        | 30     | 3.0                 | 2.0                                 | 2.5                                  |                                     |                                      | 35.0                     | none               | 1                      |                               | 1     |
|                    | 31     | 3.0                 | 4.5                                 | 4.5                                  | 5.0                                 | none                                 | 40.0                     | 1                  | 1                      |                               | no    |
|                    | 32     | 3.0                 | 3.0                                 | 2.0                                  | 2.5                                 | to                                   | 40.0                     | none               |                        | 5.0                           | 00    |
| <b>1</b>           | 33     | 2.0                 | 2.5                                 | 2.5                                  | Right click (or left+               | alt) for context menu                | 38.0                     | empl c             | 7                      |                               | 1     |
|                    | 34     | 2.0                 | 4.0                                 | 5.0                                  |                                     | none                                 | 40.0                     | none               | 7                      | 3.0                           | 00    |
| ass test1          | 35     | 3.0                 | 2.0                                 | 2.5                                  | 2.1                                 | tr                                   | 40.0                     | none               | 2.0                    | 1.0                           | 00    |
|                    | 36     | 2.0                 | 2.0                                 | 2.0                                  |                                     | none                                 | 40.0                     | none               | 210                    |                               | 00    |
|                    | 37     | 1.0                 | 2.0                                 | 210                                  |                                     | to                                   | 40.0                     | ret allw           | 4.0                    | 0.0                           | 00    |
| <b>**</b>          | 38     | 1.0                 | 2.8                                 |                                      |                                     | none                                 | 38.0                     | empl c             | 2.0                    | 3.0                           | 00    |
| <b>1</b>           | <      | 1 10                | 210                                 |                                      |                                     | prono                                | 0010                     | jourbi_cut         | 1 210                  | 010                           | no.   |
| ass test2          |        |                     |                                     |                                      |                                     |                                      |                          |                    |                        | Undo Ok                       |       |
| 🐮 start            | -      | start               | 🔷 Weka GUI Choo                     | ser 📃 🧇 Weka Explore                 | er 🏼 🎒 Weka (                       | Classifier Tree 🏼 🦉 p                | orep labor - Paint       |                    | ն ALEKHYA              | (G:)                          |       |

### The following screenshot shows the effect of discretization

| 💝 Weka Explorer                                                                                                    |                                                                                                    |
|----------------------------------------------------------------------------------------------------|----------------------------------------------------------------------------------------------------|
| Preprocess Classify Cluster Associate Select attributes Visualize                                                                |                                                                                                    |
| Open file Open URL Open DB G                                                                                                    | enerate Undo Edit Save                                                                                                    |
| Filter                                                                                                    |                                                                                                    |
| Choose Discretize -B 10 -M -1.0 -R first-last                                                                                    | Apply                                                                                                    |
| Current relation                                                                                                    | Selected attribute                                                                                                    |
| Relation: labor-neg-data-weka.filters.unsupervised.attribute.Discretize-B10-M-1.0-Rfirst-last-,.<br>Instances: 57 Attributes: 17 | . Name: duration Type: Nominal<br>Missing: 1 (2%) Distinct: 3 Unique: 0 (0%)                                                                                                    |
| Attributes                                                                                                    | No. Label Count                                                                                                    |
|                                                                                                    | 1 ['(-inf-1.2]' 10                                                                                                    |
| All None Invert Pattern                                                                                                    |                                                                                                    |
| No. Name                                                                                                    | 4 (1.6-1.8) 0                                                                                                    |
| 1 duration                                                                                                    | 5 (1.8-2) 27                                                                                                    |
| 2 wage-increase-first-year                                                                                                    | 6 (2-2.2) 0                                                                                                    |
| 3 wage-increase-second-year                                                                                                    | 7 '(2.2-2.4)' 0                                                                                                    |
| 4 wage-increase-third-year                                                                                                    | 8 '(2.4-2.6)' 0                                                                                                    |
| 5 cost-of-living-adjustment                                                                                                    | 9 (2.6-2.8) 0                                                                                                    |
| 6 working-hours                                                                                                    | 10 (2.8-inr) 19                                                                                                    |
| 7 pension                                                                                                    |                                                                                                    |
| 8 standby-pay                                                                                                    | - (The set of the set of the set |
| 10 education allowance                                                                                                    |                                                                                                    |
|                                                                                                    | _                                                                                                    |
| 12 vacation                                                                                                    | - 27                                                                                                    |
| 13 longterm-disability-assistance                                                                                                |                                                                                                    |
| 14 contribution-to-dental-plan                                                                                                   |                                                                                                    |
| 15 bereavement-assistance                                                                                                    |                                                                                                    |
| 16 Contribution-to-health-plan                                                                                                   |                                                                                                    |
| 17 class                                                                                                    |                                                                                                    |
|                                                                                                    |                                                                                                    |
|                                                                                                    | 10                                                                                                    |
|                                                                                                    |                                                                                                    |
|                                                                                                    |                                                                                                    |
| Remove                                                                                                    |                                                                                                    |
| I NOTIONS                                                                                                    |                                                                                                    |
| Status                                                                                                    |                                                                                                    |
| ок                                                                                                    | Log 🛷 ×0                                                                                                    |
| 🛃 start 💿 Weka GUI Chooser 😒 Weka Explorer 🚺 tbuk - I                                                                            | Notepad 1:58 PM                                                                                                    |

### <u>3. Demonstration of Association rule process on dataset contactlenses.arff using apriori algorithm</u>

<u>Aim:</u> This experiment illustrates some of the basic elements of association rule mining using WEKA. The sample dataset used for this example is contactlenses.arff

Step1: Open the data file in Weka Explorer. It is presumed that the required data fields have been discretized. In this example it is age attribute.

Step2: Clicking on the associate tab will bring up the interface for association rule algorithm.

Step3: We will use apriori algorithm. This is the default algorithm.

Step4: Inorder to change the parameters for the run (example support, confidence etc) we click on the text box immediately to the right of the choose button.

### **Dataset contactlenses.arff**

|              | ٤)         | Viewer         |                               |                        |                           |                |        |        |             |          |              |             |            |              |       |            |
|--------------|------------|----------------|-------------------------------|------------------------|---------------------------|----------------|--------|--------|-------------|----------|--------------|-------------|------------|--------------|-------|------------|
|              | Relat      | ion: conta     | ct-lenses                     | a                      |                           | 100 / M        |        |        |             |          |              |             |            |              |       |            |
| My Documents | No.        | age<br>Nominal | spectacle-prescrip<br>Nominal | astigmatism<br>Nominal | tear-prod-rate<br>Nominal | contact-lenses |        | onor:  | ato         |          | Und          | •           |            | Edit         |       | Save       |
|              | 1          | vouna          | myope                         | no                     | reduced                   | none           | E E    | enere  |             |          | Ond          | <u> </u>    |            | Edicin       |       | 580        |
|              | 2          | vouna          | mvope                         | no                     | normal                    | soft           |        |        |             |          |              |             |            |              |       |            |
| <u> </u>     | 3          | vouna          | myope                         | ves                    | reduced                   | none           |        |        |             |          |              |             |            |              |       |            |
| My Computer  | 4          | vouna          | mvope                         | ves                    | normal                    | hard           |        |        |             |          |              |             |            |              |       |            |
|              | 5          | vouna          | hypermetrope                  | ,<br>DO                | reduced                   | none           |        |        |             |          |              |             |            |              |       |            |
| 1000         | 6          | VOUDO          | hypermetrope                  | DO                     | normal                    | soft           |        |        | Selected    | attribut | e            |             |            |              |       |            |
|              | 7          | VOUDD          | hypermetrope                  | ves                    | reduced                   | none           |        |        | Name:       | age      |              |             |            |              | Тур   | e: Nominal |
| <b>1</b>     | 8          | VOUDO          | hypermetrope                  | ves                    | normal                    | bard           |        |        | Missing:    | : 0 (0%  | )            | Di          | istinct: 3 |              | Uniqu | e: 0(0%)   |
| Recycle Bin  | 0          | pre-pr         | mypermetrope                  | 703                    | reduced                   | none           |        |        | No          | 1.54     |              |             |            | Count        |       |            |
|              | 2          | pre-pr         | myope                         | 0                      | neuuceu                   | coft           |        |        | NU.         | Lau      | Jei          |             |            | Counc        |       |            |
|              | 10         | pre-pr         | пуоре                         | no.                    | normai                    | SUIC           | -      | -      | -           | 1 you    | ng           |             |            | 8            |       |            |
|              | 10         | pre-pr         | пуоре                         | yes                    | reduced                   | hand           | L      |        | -           | 2 pre-   | presbyopic   |             |            | 8            |       |            |
|              | 12         | pre-pr         | myope                         | yes                    | normai                    | nard           |        |        |             | 3 pres   | byopic       |             |            | 8            |       |            |
| No. Paldan   | 13         | pre-pr         | hypermetrope                  | no                     | reduced                   | none           |        |        |             |          |              |             |            |              |       |            |
| New Folder   | 14         | pre-pr         | hypermetrope                  | no                     | normal                    | soft           |        |        |             |          |              |             |            |              |       |            |
|              | 15         | pre-pr         | hypermetrope                  | yes                    | reduced                   | none           |        |        |             |          |              |             |            |              |       |            |
| -            | 16         | pre-pr         | hypermetrope                  | yes                    | normal                    | none           |        |        |             |          |              |             |            |              |       |            |
| <u> </u>     | 17         | presb          | myope                         | no                     | reduced                   | none           |        |        |             |          |              |             |            |              |       |            |
|              | 18         | presb          | myope                         | no                     | normal                    | none           |        |        |             |          |              |             |            |              |       |            |
| 4 th program | 19         | presb          | myope                         | yes                    | reduced                   | none           |        |        |             |          |              |             |            |              |       |            |
|              | 20         | presb          | myope                         | yes                    | normal                    | hard           |        |        |             |          |              |             |            |              |       |            |
|              | 21         | presb          | hypermetrope                  | no                     | reduced                   | none           |        |        | 1           |          |              |             |            |              |       |            |
| - 10 km      | 22         | presb          | hypermetrope                  | no                     | normal                    | soft           |        |        | Class: cont | act-len  | ses (Nom)    |             |            |              |       |            |
| 17 N         | 23         | presb          | hypermetrope                  | yes                    | reduced                   | none           |        |        | Cluss, cond | dec ion. | 3C3 (140111) |             |            |              |       | Ľ          |
| abc          | 24         | presb          | hypermetrope                  | yes                    | normal                    | none           |        |        |             |          |              |             |            |              |       |            |
| 1            |            |                |                               |                        | Und                       | о ОК Са        | ancel  |        | 8           |          |              | 8           |            |              | 8     |            |
| apriori alg  |            |                |                               |                        |                           |                |        |        |             |          |              |             |            |              |       |            |
| ass test1    |            |                |                               |                        |                           |                |        |        |             |          |              |             |            |              |       |            |
|              | C          |                |                               | R                      | emove                     |                |        |        |             |          |              |             |            |              |       |            |
| ass test2    | Stat<br>OK | tus            |                               |                        |                           |                |        |        |             |          |              |             |            |              |       | Log        |
| 🛃 start      | 1          | start          | 🔷 🔷 Weka Gl                   | JI Chooser             | 🐤 Weka                    | Explorer       | 🕌 Weka | Classi | ifier Tree  | . 1      | 🎳 labor dat  | aset - Pain | t          | 🚞 ALEKHYA (G |       |            |

The following screenshot shows the association rules that were generated when apriori algorithm is applied on the given dataset.

| <u>\$</u>                                                                                                    | Weka Explorer                                                                                                    | 000 |
|----------------------------------------------------------------------------------------------------|----------------------------------------------------------------------------------------------------|-----|
| Preprocess Classify Cluster Associate                                                                                                | Select attributes Visualize                                                                                                    |     |
| Clusterer                                                                                                    |                                                                                                    |     |
| Choose SimpleKMeans -N 2 -S 1                                                                                                    | 10                                                                                                    |     |
| Cluster mode Use training set                                                                                                    | Clusterer output === Run information === Weka Explorer Select attributes Visualize                                                                                                    | 000 |
| Associator                                                                                                    |                                                                                                    |     |
| Choose Apriori -N 10 -T 0 -C 0.9                                                                                                    | -D 0.05 -U 1.0 -M 0.1 -S -1.0                                                                                                    |     |
| Start Stop Associator out                                                                                                    | put                                                                                                    |     |
| <pre>"Result list (right-click for ==== Run<br/>12:09:06 - Apriori Scheme:<br/>Relation<br/>Instance<br/>Attribut<br/>=== Asso</pre> | <pre>information ===     weka.associations.Apriori -N 10 -T 0 -C 0.9 -D 0.05 -U 1.0 -M 0.1 -S -1.0 : contact-lenses s: 24 es: 5     age     spectacle-prescrip     astignatism     tear-prod-rate     contact-lenses ciator model (full training set) ===</pre> | Ì   |
| Apriori<br><br>Minimum<br>Mumber o<br>Generate<br>Size of<br>Size of<br>Size of                                                      | <pre>support: 0.2 (5 instances) metric <confidence>: 0.9 f cycles performed: 16 d sets of large itemsets: set of large itemsets L(1): 11 set of large itemsets L(2): 21 set of large itemsets L(3): 6</confidence></pre>                                        |     |

| Preprocess Classify Cluster Associate Select attributes Visualize Clusterer Choose SimpleKMeans -N 2 - 5 10 Choose activate                                                                                                    |     |
|----------------------------------------------------------------------------------------------------|-----|
| Custerer Choose SimpleKMeans -N 2 - 5 10 Custerer Custerer                                                                                                    |     |
| Choose SimpleKMeans -N 2 -5 10                                                                                                    |     |
| Guidea mode Guidean wheel                                                                                                    |     |
| Cluster mode Clusterer autorit                                                                                                    |     |
| Claster mode                                                                                                    |     |
| Use training set                                                                                                    |     |
| - Simular back ask                                                                                                    | â   |
| B Weka Explorer                                                                                                    | 000 |
| Preprocess Classify Cluster Associate Select attributes Visualize                                                                                                    |     |
| Associator                                                                                                    |     |
| Choose Apriori - N 10 - T 0 - C 0.9 - D 0.05 - U 1.0 - M 0.1 - S - 1.0                                                                                                    | 1   |
|                                                                                                    |     |
| Start Stop Associator output                                                                                                    |     |
| Done ik lei (sieb del far                                                                                                    |     |
| results (ngreater) === Associator model (full training set) ===                                                                                                    |     |
| 12:09:06 - Apriori                                                                                                    |     |
|                                                                                                    |     |
| Apriori                                                                                                    |     |
|                                                                                                    |     |
| Minimum support: 0.2 (5 instances)                                                                                                    |     |
| Minimum metric <confidence>: 0.9</confidence>                                                                                                    |     |
| Number of cycles performed: 16                                                                                                    |     |
|                                                                                                    |     |
| Generated sets of large liemsets:                                                                                                    |     |
| Size of set of large itemsets L(1): 11                                                                                                    |     |
|                                                                                                    |     |
| Size of set of large itemsets L(2): 21                                                                                                    |     |
|                                                                                                    |     |
| Size of set of large itemsets 1(3): 6                                                                                                    |     |
| Best rules found:                                                                                                    |     |
|                                                                                                    |     |
| <pre>1. tear-prod-rate=reduced 12 ==&gt; contact-lenses=none 12</pre>                                                                                                    |     |
| 2. astigmatism=yes tear-prod-rate=reduced 6 ==> contact-lenses=none 6 conf:(1)                                                                                                    |     |
| 3. astiguatism-no teat-prod-rade=reduced b ==> contact-release=none b cont;(1)<br>4. smarterlearnesr(b)=humarstrong teat-prod-traderadured 6 =>> cont;(1)                                                                                                    |     |
| 5. Special prescripting clarify the component of the special of the special component of the special component of the |     |
| 6. contact-lenses=soft 5 ==> astigmatism=no tear-prod-rate=normal 5 conf:(1)                                                                                                    |     |
| 7. astigmatism=no contact-lenses=soft 5 ==> tear-prod-rate=normal 5 conf:(1)                                                                                                    |     |
| 8. tear-prod-rate=normal contact-lenses=soft 5 ==> astignatism=no 5 conf:(1)                                                                                                    |     |

### 4. Demonstration of Association rule process on dataset test.arff using apriori algorithm

<u>Aim:</u> This experiment illustrates some of the basic elements of association rule mining using WEKA. The sample dataset used for this example is test.arff

Step1: Open the data file in Weka Explorer. It is presumed that the required data fields have been discretized. In this example it is age attribute.

Step2: Clicking on the associate tab will bring up the interface for association rule algorithm.

Step3: We will use apriori algorithm. This is the default algorithm.

Step4: Inorder to change the parameters for the run (example support, confidence etc) we click on the text box immediately to the right of the choose button.

### **Dataset test.arff**

@relation test

@attribute admissionyear {2005,2006,2007,2008,2009,2010}

@attribute course {cse,mech,it,ece}

@data

%

2005, cse

2005, it

2005, cse

2006, mech

2006, it

2006, ece

2007, it

2007, cse

2008, it

2008, cse

2009, it

2009, ece

%

The following screenshot shows the association rules that were generated when apriori algorithm is applied on the given dataset.

| > Weka Explorer                                                                                      |
|----------------------------------------------------------------------------------------------------|
| Preprocess Classify Cluster Associate Select attributes Visualize                                    |
| Associator                                                                                           |
| Choose Apriori -N 10 -T 0 -C 0.9 -D 0.05 -U 1.0 -M 0.1 -S -1.0 -c -1                                 |
|                                                                                                    |
| Start Stop Associator output                                                                         |
| Result list (right-click for === Run information ===                                                 |
| 12:24:15 - Apriori Scheme: weka.associations.Apriori -N 10 -T 0 -C 0.9 -D 0.05 -U 1.0 -M 0.1 -S -1.0 |
| Relation: test                                                                                       |
| Instances: 12                                                                                        |
| Attributes: 2                                                                                        |
| admissionyear                                                                                        |
| course                                                                                               |
| === Associator model (full training set) ===                                                         |
|                                                                                                    |
| Apriori                                                                                              |
|                                                                                                    |
| Minimum support: 0.1 (1 instances)                                                                   |
| Minimum metric <confidence>: 0.9</confidence>                                                        |
| Number of cycles performed: 18                                                                       |
| Generated sets of large itemsets:                                                                    |
| Size of set of large itemsets L(1): 9                                                                |
|                                                                                                    |
|                                                                                                    |
| Status                                                                                               |
| OK Log 🗸 🗡 X                                                                                         |

| > Weka Explorer                                                                                                    |     |
|----------------------------------------------------------------------------------------------------|-----|
| reprocess Classify Cluster Associate Select attributes Visualize                                                       |     |
| Associator                                                                                                    |     |
| Choose Apriori -N 10 -T 0 -C 0.9 -D 0.05 -U 1.0 -M 0.1 -S -1.0 -c -1                                                   |     |
| Charter Associator output                                                                                              |     |
| Course<br>Course<br>12:24:15 - Apriori                                                                                 | ^   |
| Apriori<br>======                                                                                                    |     |
| Minimum support: 0.1 (1 instances)<br>Minimum metric <confidence>: 0.9<br/>Number of cycles performed: 18</confidence> |     |
| Generated sets of large itemsets:                                                                                      |     |
| Size of set of large itemsets L(1): 9                                                                                  | 100 |
| Best rules found:                                                                                                    |     |
| <pre>1. course=mech 1 ==&gt; admissionyear=2006 1 conf:(1)</pre>                                                       |     |
|                                                                                                    |     |
| Status<br>OK                                                                                                    | ×o  |

### 5. Demonstration of classification rule process on dataset student.arff using j48 algorithm

<u>Aim</u>: This experiment illustrates the use of j-48 classifier in weka. The sample data set used in this experiment is "student" data available at arff format. This document assumes that appropriate data pre processing has been performed.

Steps involved in this experiment:

Step-1: We begin the experiment by loading the data (student.arff)into weka.

Step2: Next we select the "classify" tab and click "choose" button t o select the "j48" classifier.

Step3: Now we specify the various parameters. These can be specified by clicking in the text box to the right of the chose button. In this example, we accept the default values. The default version does perform some pruning but does not perform error pruning.

Step4: Under the "text" options in the main panel. We select the 10-fold cross validation as our evaluation approach. Since we don't have separate evaluation data set, this is necessary to get a reasonable idea of accuracy of generated model.

Step-5: We now click "start" to generate the model .the Ascii version of the tree as well as evaluation statistic will appear in the right panel when the model construction is complete.

Step-6: Note that the classification accuracy of model is about 69%.this indicates that we may find more work. (Either in preprocessing or in selecting current parameters for the classification)

Step-7: Now weka also lets us a view a graphical version of the classification tree. This can be done by right clicking the last result set and selecting "visualize tree" from the pop-up menu.

Step-8: We will use our model to classify the new instances.

Step-9: In the main panel under "text" options click the "supplied test set" radio button and then click the "set" button. This wills pop-up a window which will allow you to open the file containing test instances.

#### **Dataset student .arff**

@relation student @attribute age {<30,30-40,>40} @attribute income {low, medium, high} @attribute student {yes, no} @attribute credit-rating {fair, excellent} @attribute buyspc {yes, no} @data % <30, high, no, fair, no <30, high, no, excellent, no 30-40, high, no, fair, yes >40, medium, no, fair, yes >40, low, yes, fair, yes >40, low, yes, excellent, no 30-40, low, yes, excellent, yes <30, medium, no, fair, no <30, low, yes, fair, no >40, medium, yes, fair, yes <30, medium, yes, excellent, yes 30-40, medium, no, excellent, yes 30-40, high, yes, fair, yes >40, medium, no, excellent, no %

The following screenshot shows the classification rules that were generated when j48 algorithm is applied on the given dataset.

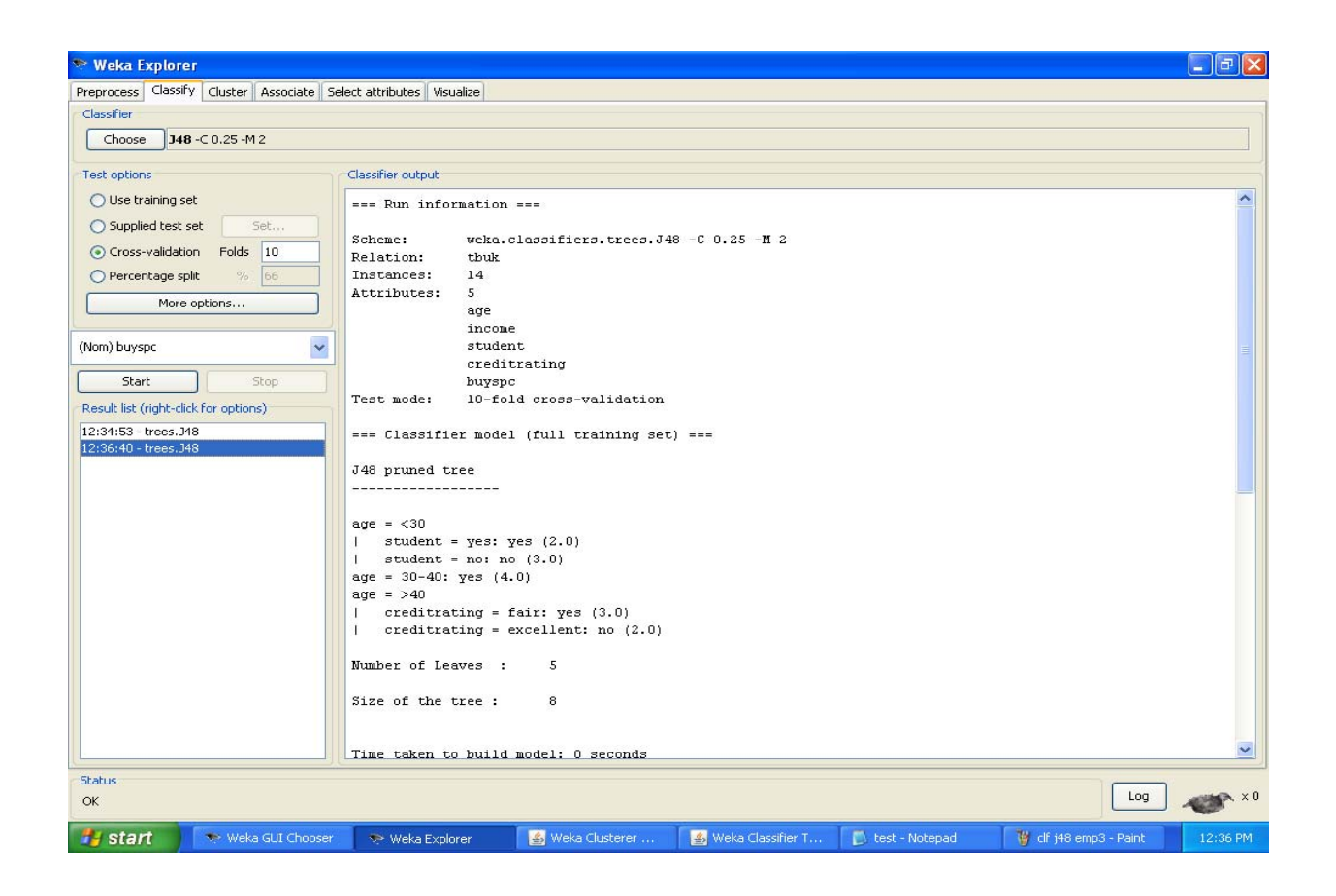

| 📚 Weka Explorer                         |                                                                                           |                        |
|-----------------------------------------|-------------------------------------------------------------------------------------------|------------------------|
| Preprocess Classify Cluster Associate S | ielect attributes Visualize                                                               |                        |
| Classifier                              |                                                                                           |                        |
| Choose 348 -C 0.25 -M 2                 |                                                                                           |                        |
| Test options                            | Classifier output                                                                         |                        |
| 🔘 Use training set                      |                                                                                           | ~                      |
| O Supplied test set Set                 | Size of the tree : 8                                                                      |                        |
| Cross-validation Folds 10               |                                                                                           |                        |
| O Percentage split % 66                 | Time taken to build model: 0 seconds                                                      |                        |
| More options                            | === Stratified cross-validation ===                                                       |                        |
|                                         | === Summary ===                                                                           |                        |
| (Nom) buyspc 🛛 👻                        | Correctly Classified Instances 7 50 %                                                     |                        |
| Start Stop                              | Incorrectly Classified Instances 7 50 %                                                   |                        |
| Start                                   | Kappa statistic -0.0426                                                                   |                        |
| Result list (right-click for options)   | Mean absolute error 0.4167                                                                |                        |
| 12:34:53 - trees.J48                    | Root mean squared error U.5984                                                            |                        |
| 12:36:40 - trees.J48                    | Relative absolute error 07.5 %                                                            | -                      |
|                                         | Total Number of Instances 14                                                              |                        |
|                                         |                                                                                           |                        |
|                                         | === Detailed Accuracy By Class ===                                                        |                        |
|                                         | TP Rate FP Rate Precision Recall F-Measure ROC Area Class                                 |                        |
|                                         | 0.556 0.6 0.625 0.556 0.588 0.633 yes                                                     |                        |
|                                         | 0.4 0.444 0.333 0.4 0.364 0.633 no                                                        |                        |
|                                         | Weighted Avg. 0.5 0.544 0.521 0.5 0.508 0.633                                             | =                      |
|                                         | === Confusion Matrix ===                                                                  |                        |
|                                         | a b < classified as                                                                       |                        |
|                                         | 5 4   a = yes                                                                             |                        |
|                                         | 3 2   b = no                                                                              |                        |
|                                         |                                                                                           |                        |
|                                         |                                                                                           | <u> </u>               |
| Status                                  |                                                                                           |                        |
| ОК                                      |                                                                                           |                        |
| 📲 start 🔷 💀 Weka GUI Chooser            | 🔊 🗫 Weka Explorer 🛛 📓 Weka Clusterer 🛛 📓 Weka Classifier T 🚺 test - Notepad 🛛 🍟 dif j48 : | stud1 - Paint 12:37 PM |

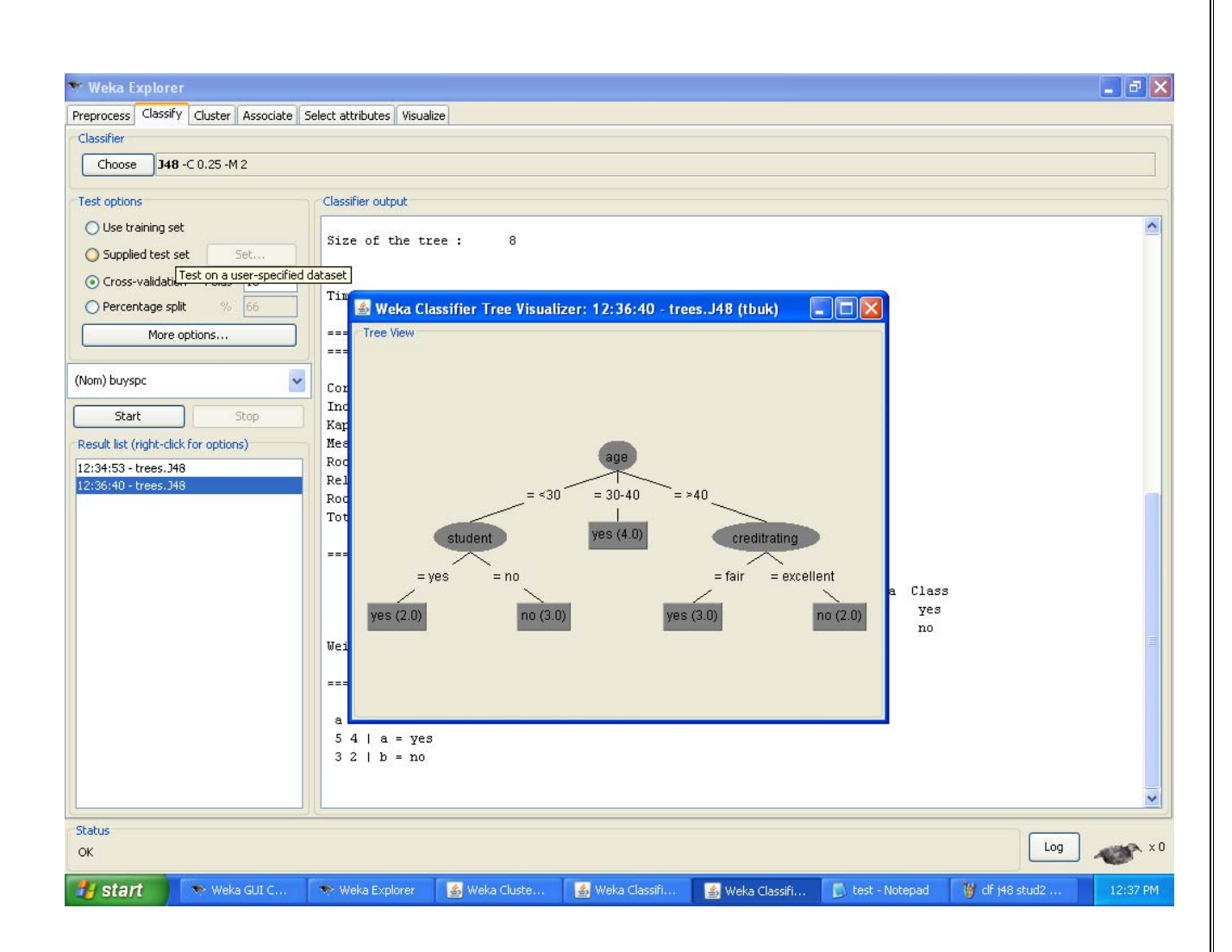

### 6. Demonstration of classification rule process on dataset employee.arff using j48 algorithm

<u>Aim</u>: This experiment illustrates the use of j-48 classifier in weka.the sample data set used in this experiment is "employee" data available at arff format. This document assumes that appropriate data pre processing has been performed.

Steps involved in this experiment:

Step 1: We begin the experiment by loading the data (employee.arff) into weka.

Step2: Next we select the "classify" tab and click "choose" button to select the "j48" classifier.

Step3: Now we specify the various parameters. These can be specified by clicking in the text box to the right of the chose button. In this example, we accept the default values the default version does perform some pruning but does not perform error pruning.

Step4: Under the "text "options in the main panel. We select the 10-fold cross validation as our evaluation approach. Since we don't have separate evaluation data set, this is necessary to get a reasonable idea of accuracy of generated model.

Step-5: We now click "start" to generate the model .the ASCII version of the tree as well as evaluation statistic will appear in the right panel when the model construction is complete.

Step-6: Note that the classification accuracy of model is about 69%.this indicates that we may find more work. (Either in preprocessing or in selecting current parameters for the classification)

Step-7: Now weka also lets us a view a graphical version of the classification tree. This can be done by right clicking the last result set and selecting "visualize tree" from the pop-up menu.

Step-8: We will use our model to classify the new instances.

Step-9: In the main panel under "text "options click the "supplied test set" radio button and then click the "set" button. This wills pop-up a window which will allow you to open the file containing test instances.

### Data set employee.arff:

@relation employee

@attribute age {25, 27, 28, 29, 30, 35, 48}

@attribute salary{10k,15k,17k,20k,25k,30k,35k,32k}

@attribute performance {good, avg, poor}

@data

%

25, 10k, poor

27, 15k, poor

- 27, 17k, poor
- 28, 17k, poor
- 29, 20k, avg
- 30, 25k, avg
- 29, 25k, avg
- 30, 20k, avg
- 35, 32k, good
- 48, 34k, good

48, 32k,good

%

The following screenshot shows the classification rules that were generated whenj48 algorithm is applied on the given dataset.

| 🏷 Weka Explorer                          |                                                                                             |
|------------------------------------------|---------------------------------------------------------------------------------------------|
| Preprocess Classify Cluster Associate Se | elect attributes Visualize                                                                  |
| Classifier                               |                                                                                             |
| Choose 348 -C 0.25 -M 2                  |                                                                                             |
| Test options                             | Checkler autout                                                                             |
|                                          |                                                                                             |
|                                          | === Run information ===                                                                     |
| O Supplied test set Set                  | Scheme: weka.classifiers.trees.J48 -C 0.25 -M 2                                             |
| Cross-validation Folds 10                | Relation: employee                                                                          |
| O Percentage split % 66                  | Instances: 11                                                                               |
| More options                             | Attributes: 3                                                                               |
|                                          | salary                                                                                      |
| (Nom) performance 🛛 🚽                    | performance                                                                                 |
| Charles Charles                          | Test mode: 10-fold cross-validation                                                         |
| Start                                    | === Classifier model (full training set) ===                                                |
| Result list (right-click for options)    |                                                                                             |
| 12:34:53 - trees.J48                     | J48 pruned tree                                                                             |
|                                          |                                                                                             |
|                                          | age = 25: poor (1.0)                                                                        |
|                                          | age = 27: poor (2.0)                                                                        |
|                                          | age = 28: poor (1.0)                                                                        |
|                                          | age = 29: avg (2.0)<br>age = 30: avg (2.0)                                                  |
|                                          | age = 35: good (1.0)                                                                        |
|                                          | age = 48: good (2.0)                                                                        |
|                                          | Number of Leaves : 7                                                                        |
|                                          | Size of the tree : 8                                                                        |
|                                          | Time taken to build model: 0.03 seconds                                                     |
| [[]]                                     | === Stratified cross-validation ===                                                         |
| Status<br>OK                             | Log x0                                                                                      |
| y start Weka GUI Chooser                 | 🗢 Weka Explorer 🏼 🛃 Weka Clusterer Visual 🚺 test - Notepad 🛛 🍟 cltr. stud3 - Paint 12:34 PM |

| 💎 Weka Explorer                          |                                                                                                    |          |
|------------------------------------------|----------------------------------------------------------------------------------------------------|----------|
| Preprocess Classify Cluster Associate Se | lect attributes Visualize                                                                                                    |          |
| Classifier                               |                                                                                                    |          |
| Choose <b>J48</b> -C 0.25 -M 2           |                                                                                                    |          |
|                                          |                                                                                                    |          |
| Test options                             | Classiner output                                                                                                    |          |
| O Use training set                       |                                                                                                    | -        |
| O Supplied test set Set                  | Time taken to build model: 0.03 seconds                                                                                                    |          |
| Cross-validation Folds 10                | Øtvatified avag velidation                                                                                                    |          |
| O Percentage split % 66                  | === Summary ===                                                                                                    |          |
| More options                             |                                                                                                    |          |
|                                          | Correctly Classified Instances 6 54.5455 %                                                                                                    |          |
| (Nom) performance 🗸 🗸                    | Kanna statistic 0.2949                                                                                                    |          |
| Charles Charles                          | Mean absolute error 0.2209                                                                                                    |          |
|                                          | Root mean squared error 0.3501                                                                                                    |          |
| Result list (right-click for options)    | Relative absolute error 46.716 %                                                                                                    |          |
| 12:34:53 - trees.348                     | Total Number of Instances 11                                                                                                    |          |
|                                          |                                                                                                    |          |
|                                          | === Detailed Accuracy By Class ===                                                                                                    |          |
|                                          | TP Rate FP Rate Precision Recall F-Measure ROC Area Class                                                                                                    |          |
|                                          | 0.333 0 1 0.333 0.5 0.771 good                                                                                                    |          |
|                                          | 1 0.714 0.444 1 0.615 1 avg                                                                                                    |          |
|                                          | Weighted Avg. 0.545 0.26 0.798 0.545 0.506 0.866                                                                                                    |          |
|                                          | Field State State State State State State Addition of the State State Sta<br>State State State State State State State State State State State State State State State State State State State State State State State State State State State State State State State State State State State State State State State S | =        |
|                                          | === Confusion Matrix ===                                                                                                    |          |
|                                          | a b c < classified as                                                                                                    |          |
|                                          | 1 2 0   a = good                                                                                                    |          |
|                                          | 0 4 0   b = avg                                                                                                    |          |
|                                          | 0 3 1   C = poor                                                                                                    |          |
|                                          |                                                                                                    | ~        |
| [t <sup>1</sup> ]]                       |                                                                                                    |          |
| OK                                       | Log                                                                                                    |          |
|                                          |                                                                                                    | -        |
| 🛃 start 💦 💎 Weka GUI Chooser             | 🔊 Weka Explorer 🧕 Weka Clusterer Visual Ď test - Notepad 🏼 🦉 dř j48 emp - Paint                                                                                                    | 12:35 PM |

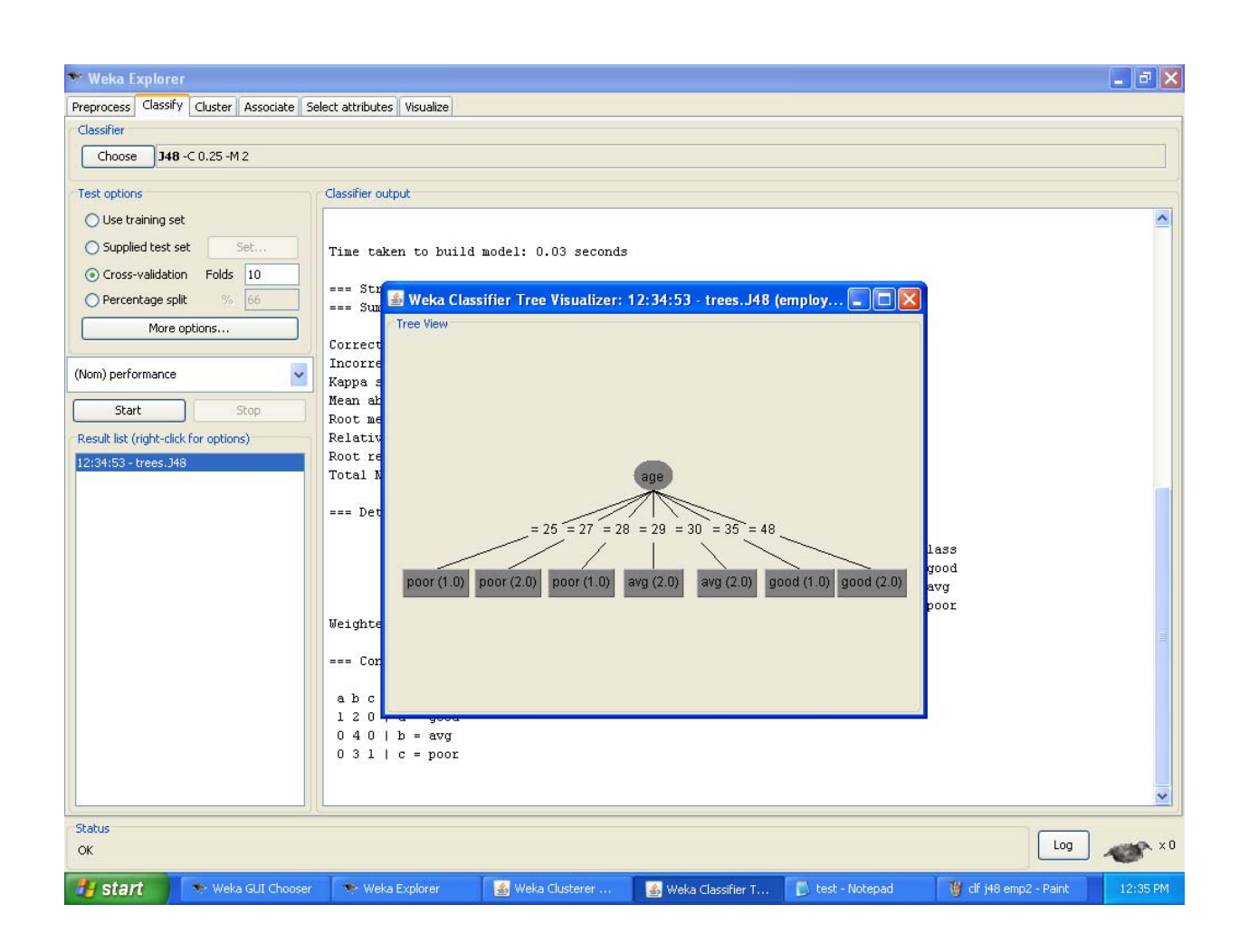

# 7. Demonstration of classification rule process on dataset employee.arff using id3 algorithm

<u>Aim</u>: This experiment illustrates the use of id3 classifier in weka. The sample data set used in this experiment is "employee" data available at arff format. This document assumes that appropriate data pre processing has been performed.

Steps involved in this experiment:

1. We begin the experiment by loading the data (employee.arff) into weka.

Step2: next we select the "classify" tab and click "choose" button to select the "id3" classifier.

Step3: now we specify the various parameters. These can be specified by clicking in the text box to the right of the chose button. In this example, we accept the default values his default version does perform some pruning but does not perform error pruning.

Step4: under the "text "options in the main panel. We select the 10-fold cross validation as our evaluation approach. Since we don't have separate evaluation data set, this is necessary to get a reasonable idea of accuracy of generated model.

Step-5: we now click"start" to generate the model .the ASCII version of the tree as well as evaluation statistic will appear in the right panel when the model construction is complete.

Step-6: note that the classification accuracy of model is about 69%.this indicates that we may find more work. (Either in preprocessing or in selecting current parameters for the classification)

Step-7: now weka also lets us a view a graphical version of the classification tree. This can be done by right clicking the last result set and selecting "visualize tree" from the pop-up menu.

Step-8: we will use our model to classify the new instances.

Step-9: In the main panel under "text "options click the "supplied test set" radio button and then click the "set" button. This will show pop-up window which will allow you to open the file containing test instances.

### Data set employee.arff:

@relation employee

@attribute age {25, 27, 28, 29, 30, 35, 48}

@attribute salary{10k,15k,17k,20k,25k,30k,35k,32k}

@attribute performance {good, avg, poor}

@data

%

25, 10k, poor

27, 15k, poor

27, 17k, poor

- 28, 17k, poor
- 29, 20k, avg
- 30, 25k, avg
- 29, 25k, avg
- 30, 20k, avg
- 35, 32k, good
- 48, 34k, good

48, 32k, good

%

The following screenshot shows the classification rules that were generated when id3 algorithm is applied on the given dataset.

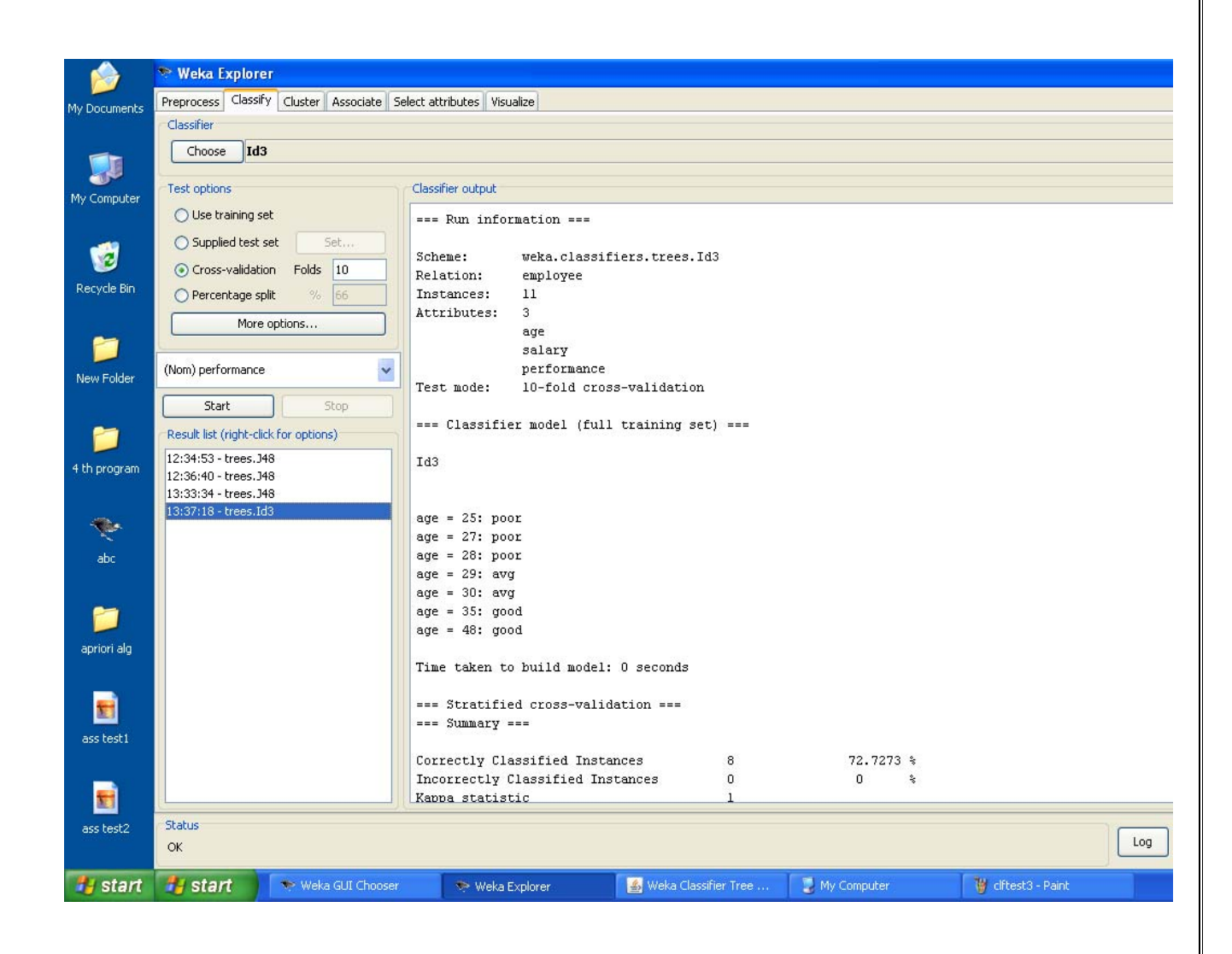

| ø            | Veka Explorer                          |                             |            |                   |        |             |          |                  |     |
|--------------|----------------------------------------|-----------------------------|------------|-------------------|--------|-------------|----------|------------------|-----|
| My Documents | Preprocess Classify Cluster Associate  | Select attributes Visualize |            |                   |        |             |          |                  |     |
|              | Classifier                             |                             |            |                   |        |             |          |                  |     |
|              | Choose Id3                             |                             |            |                   |        |             |          |                  |     |
| My Computer  | Test options                           | Classifier output           |            |                   |        |             |          |                  |     |
|              | O Use training set                     | Time taken to build mode    | el: O seco | nds               |        |             |          |                  |     |
|              |                                        | === Stratified cross-va     | idation =  |                   |        |             |          |                  |     |
| Recycle Bin  |                                        | === Summary ===             |            |                   |        |             |          |                  |     |
|              | O Percentage split % 66                |                             |            |                   |        |             |          |                  |     |
| 1.000        | More options                           | Correctly Classified In:    | stances    | 8                 |        | 72.7273     | *        |                  |     |
| <b>1</b>     |                                        | Incorrectly Classified 3    | Instances  | 0                 |        | 0           | *        |                  |     |
|              | (Nom) performance                      | Kappa statistic             |            | 1                 |        |             |          |                  |     |
| New Folder   |                                        | Mean absolute error         |            | 0                 |        |             |          |                  |     |
|              | Start Stop                             | Root mean squared error     |            | 0                 |        |             |          |                  |     |
| -            | Provide has foreign and for support of | Relacive absoluce error     |            | 0                 | *      |             |          |                  |     |
|              | Result list (right-click for options)  | Root relative squared en    | ror        | 0                 | *      |             | •        |                  |     |
| 4 th program | 12:34:53 - trees.J48                   | Total Number of Instances   |            |                   |        | 21.2121     | 2        |                  |     |
| r an program | 12:36:40 - trees.J48                   | Total Number of Instance    | :5         | TT                |        |             |          |                  |     |
|              | 13:33:34 - trees.J48                   | Deteiled Acquirect P        | Close      |                   |        |             |          |                  |     |
| -            | 13:37:18 - trees.1d3                   | Decaried Accuracy D         | ( CIASS    | Re de             |        |             |          |                  |     |
| 14 A         |                                        | TP Rate                     | FP Rate    | Precision         | Recall | F-Measure   | ROC Area | Class            |     |
| abc          |                                        | 1                           | 0          | 1                 | 1      | 1           | 0.833    | good             |     |
|              |                                        | 1                           | 0          | 1                 | 1      | 1           | 1        | avg              |     |
|              |                                        | 1                           | 0          | 1                 | 1      | 1           | 0.75     | poor             |     |
|              |                                        | Weighted Avg. 1             | 0          | 1                 | 1      | 1           | 0.896    |                  |     |
| apriori alg  |                                        |                             |            |                   |        |             |          |                  |     |
| apriori alg  |                                        | === Confusion Matrix ===    | 8          |                   |        |             |          |                  |     |
|              |                                        |                             |            |                   |        |             |          |                  |     |
|              |                                        | a b c < classified          | 83         |                   |        |             |          |                  |     |
|              |                                        | 2 U U   a = good            |            |                   |        |             |          |                  |     |
| ass test1    |                                        | 0401b=avg                   |            |                   |        |             |          |                  |     |
|              |                                        | UUZIC=poor                  |            |                   |        |             |          |                  |     |
|              |                                        |                             |            |                   |        |             |          |                  |     |
| 5            | 1                                      |                             |            |                   |        |             |          |                  |     |
| ass test2    | Status                                 |                             |            |                   |        |             |          |                  |     |
|              | ОК                                     |                             |            |                   |        |             |          |                  | Log |
| # start      | 💏 start 💎 Weka GUI Choos               | er 🔊 🔊 Weka Explorer        | 4. Wek     | a Classifier Tree |        | 4v Computer | 14       | id3 emp1 - Paint |     |

### **8.Demonstration of classification rule process on dataset employee.arff using naïve** bayes algorithm

<u>Aim</u>: This experiment illustrates the use of naïve bayes classifier in weka. The sample data set used in this experiment is "employee"data available at arff format. This document assumes that appropriate data pre processing has been performed.

Steps involved in this experiment:

1. We begin the experiment by loading the data (employee.arff) into weka.

Step2: next we select the "classify" tab and click "choose" button to select the "id3" classifier.

Step3: now we specify the various parameters. These can be specified by clicking in the text box to the right of the chose button. In this example, we accept the default values his default version does perform some pruning but does not perform error pruning.

Step4: under the "text "options in the main panel. We select the 10-fold cross validation as our evaluation approach. Since we don't have separate evaluation data set, this is necessary to get a reasonable idea of accuracy of generated model.

Step-5: we now click"start" to generate the model .the ASCII version of the tree as well as evaluation statistic will appear in the right panel when the model construction is complete.

Step-6: note that the classification accuracy of model is about 69%.this indicates that we may find more work. (Either in preprocessing or in selecting current parameters for the classification)

Step-7: now weka also lets us a view a graphical version of the classification tree. This can be done by right clicking the last result set and selecting "visualize tree" from the pop-up menu.

Step-8: we will use our model to classify the new instances.

Step-9: In the main panel under "text "options click the "supplied test set" radio button and then click the "set" button. This will show pop-up window which will allow you to open the file containing test instances.

### Data set employee.arff:

@relation employee

@attribute age {25, 27, 28, 29, 30, 35, 48}

@attribute salary{10k,15k,17k,20k,25k,30k,35k,32k}

@attribute performance {good, avg, poor}

@data

%

25, 10k, poor

27, 15k, poor

27, 17k, poor

- 28, 17k, poor
- 29, 20k, avg
- 30, 25k, avg
- 29, 25k, avg
- 30, 20k, avg
- 35, 32k, good
- 48, 34k, good

48, 32k, good

%

The following screenshot shows the classification rules that were generated when naive bayes algorithm is applied on the given dataset.

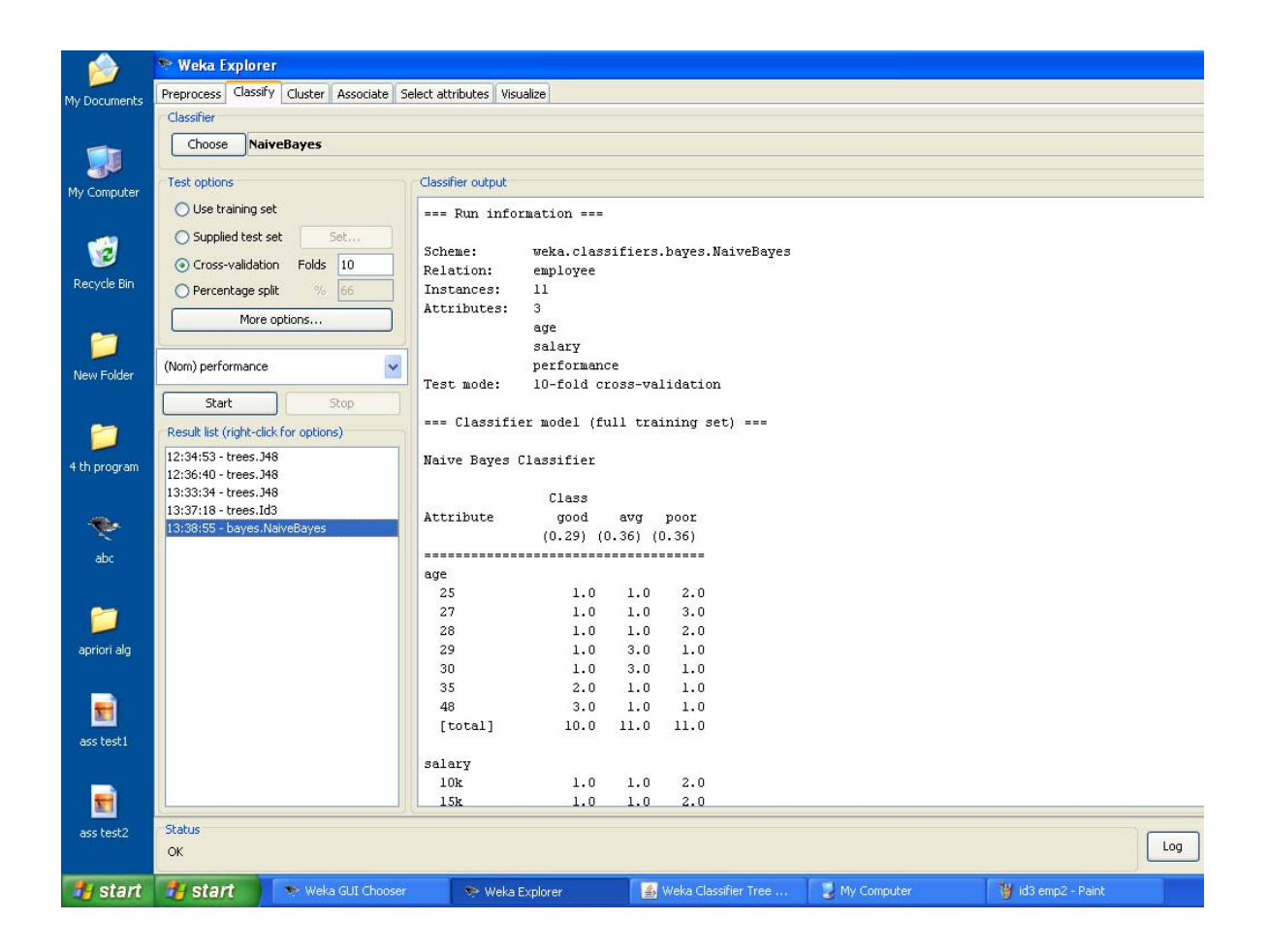

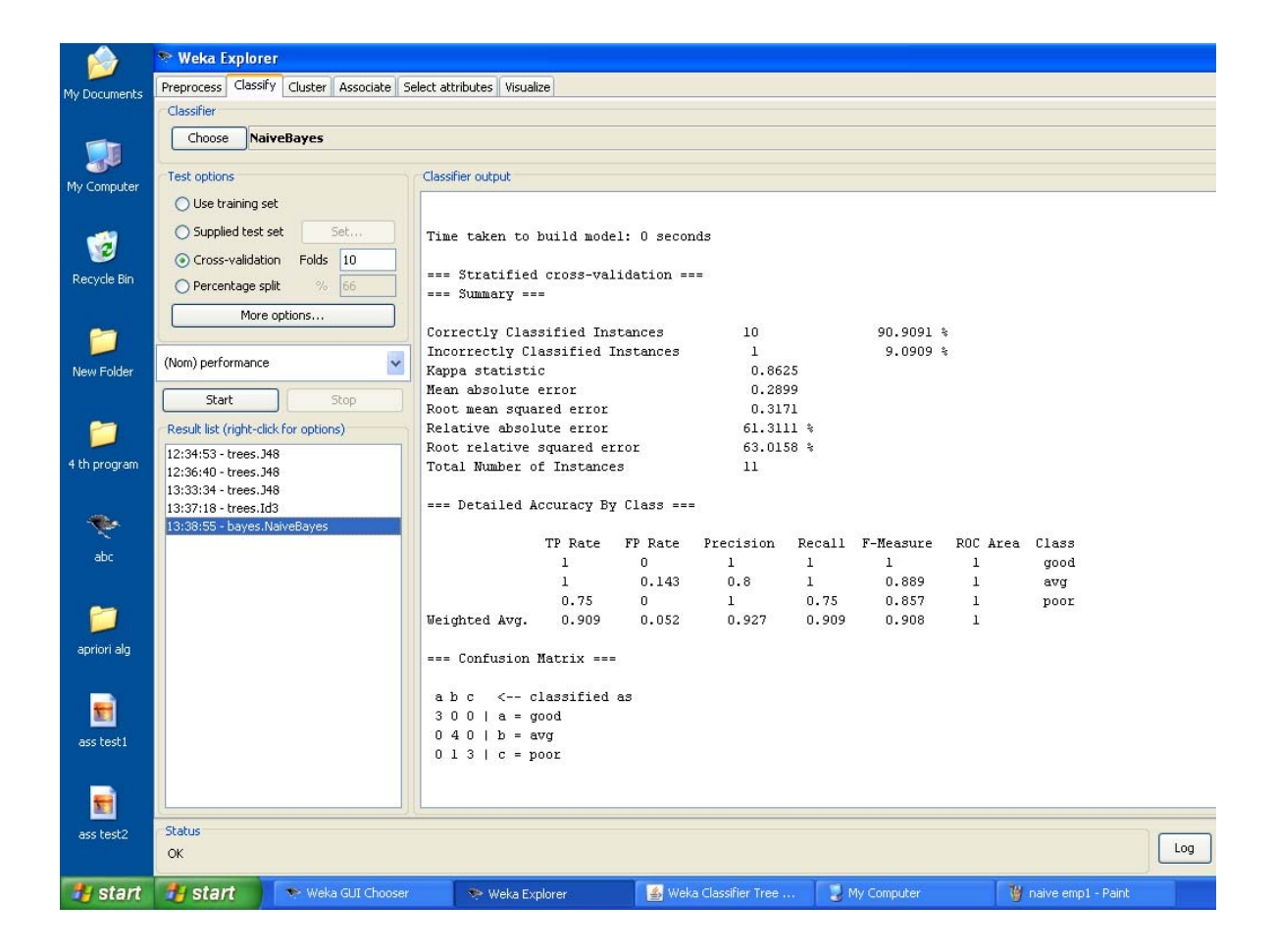

### 9. Demonstration of clustering rule process on dataset iris.arff using simple k-means

<u>Aim</u>: This experiment illustrates the use of simple k-mean clustering with Weka explorer. The sample data set used for this example is based on the iris data available in ARFF format. This document assumes that appropriate preprocessing has been performed. This iris dataset includes 150 instances.

### Steps involved in this Experiment

Step 1: Run the Weka explorer and load the data file iris.arff in preprocessing interface.

Step 2: Inorder to perform clustering select the 'cluster' tab in the explorer and click on the choose button. This step results in a dropdown list of available clustering algorithms.

Step 3 : In this case we select 'simple k-means'.

Step 4: Next click in text button to the right of the choose button to get popup window shown in the screenshots. In this window we enter six on the number of clusters and we leave the value of the seed on as it is. The seed value is used in generating a random number which is used for making the internal assignments of instances of clusters.

Step 5 : Once of the option have been specified. We run the clustering algorithm there we must make sure that they are in the 'cluster mode' panel. The use of training set option is selected and then we click 'start' button. This process and resulting window are shown in the following screenshots.

Step 6 : The result window shows the centroid of each cluster as well as statistics on the number and the percent of instances assigned to different clusters. Here clusters centroid are means vectors for each clusters. This clusters can be used to characterized the cluster. For eg, the centroid of cluster1 shows the class iris.versicolor mean value of the sepal length is 5.4706, sepal width 2.4765, petal width 1.1294, petal length 3.7941.

Step 7: Another way of understanding characteristics of each cluster through visualization ,we can do this, try right clicking the result set on the result. List panel and selecting the visualize cluster assignments.

The following screenshot shows the clustering rules that were generated when simple k means algorithm is applied on the given dataset.

| \$                                                                                                    | Weka Explorer                                                                                                    | 000            |
|----------------------------------------------------------------------------------------------------|----------------------------------------------------------------------------------------------------|----------------|
| Preprocess Classify Cluster Associate Select attributes                                                                                                    | Visualize                                                                                                    |                |
| Clusterer                                                                                                    |                                                                                                    |                |
| Choose SimpleKMeans -N 2 -5 10                                                                                                    |                                                                                                    |                |
| Choose       Simplet/Means -N 2 -5 10         "Cluster mode       Outer mode         Outer mode       Stoppled test set         Supplied test set       Set         Percentage split       % 56         Classes to clusters evaluation       (Nom) class         Close clusters for visualization       Store clusters for visualization         Ignore attributes       Stop         -Result list (right-click for options)       11:58:53 - Simplet/Means | Cutter output<br>=== Run information ===<br>Scheme: weka.clusterers.SimpleKMeans -N 2 -5 10<br>Relation: iris<br>Instances: 150<br>Attributes: 5<br>sepallength<br>petalwidth<br>class<br>Test mode: evaluate on training data<br>=== Model and evaluation on training set ===<br>Means<br>====<br>Number of iterations: 7<br>Within cluster sum of squared errors: 62.14366882815797<br>Cluster centroids:<br>Cluster 0<br>Mean/Mode: 6.262 2.872 4.906 1.676 Iris-versicolor<br>Statement 0.6558 0.2552 0.9256 0.4268 M/d | İ              |
|                                                                                                    | Std Devs: 0.6628 0.3328 0.8256 0.4248 N/A<br>Cluster 1<br>Nean/Mode: 5.006 3.418 1.464 0.244 Iris-setosa                                                                                                    |                |
|                                                                                                    | Std Devs: 0.3525 0.381 0.1735 0.1072 N/A<br>Clustered Instances                                                                                                    |                |
| Status<br>OK                                                                                                    |                                                                                                    | g 🛷 x0         |
| 🙈 🤣 🔮 😤 🕨 🗁 project 🛛 🗁 proj                                                                                                    | ect 🔁 data 🔄 dindw rec 🔄 preproces 🖕 employee 💎 Weka GUI 🔢 Weka Expl 🦉 untited - P 😰 🗧 😑                                                                                                    | 📜 🖸 🔀 12:02 PM |

### Interpretation of the above visualization

From the above visualization, we can understand the distribution of sepal length and petal length in each cluster. For instance, for each cluster is dominated by petal length. In this case by changing the color dimension to other attributes we can see their distribution with in each of the cluster.

Step 8: We can assure that resulting dataset which included each instance along with its assign cluster. To do so we click the save button in the visualization window and save the result iris k-mean .The top portion of this file is shown in the following figure.

| ٠                                                          | Weka Explorer                                                                                                | 000 |
|------------------------------------------------------------|----------------------------------------------------------------------------------------------------|-----|
| Preprocess Classify Cluster Associate Select attributes Vi | sualize                                                                                                    |     |
| Clusterer                                                  |                                                                                                    |     |
| Choose SimpleKMeans -N 2 -5 10                             |                                                                                                    |     |
| Cluster mode                                               | Clusterer output                                                                                             |     |
| ⊙ Use training set                                         |                                                                                                    | *   |
| Curreliand back and Cast                                   | Kun information                                                                                              |     |
| Dranvarana Classific Chister Accounts Calast attributes W  | inche LAploi Ci                                                                                              | 000 |
| Clusterer                                                  | Sugaro                                                                                                    |     |
| Choose SimpleKMeans -N 2 -5 10                             |                                                                                                    |     |
|                                                            |                                                                                                    |     |
| Cluster mode                                               | -Clusterer output                                                                                            |     |
| <ul> <li>Use training set</li> </ul>                       | Thetaneer 150                                                                                                | *   |
| O Supplied test set Set                                    | Attributes: 5                                                                                                |     |
| O Percentage split % 66                                    | sepallength                                                                                                  |     |
| O Classes to clusters evaluation                           | sepalwidth<br>netallength                                                                                    |     |
| (Nom) class                                                | 📓 Weka Clusterer Visualize: 11:58:53 - SimpleKMeans (iris) 🛛 🕘 🕘 😝                                           |     |
| Store clusters for visualization                           | Test as day (V. Technese number (V. m)                                                                       |     |
|                                                            | 12SC 2002: A Instance (under (unit)     1. Separengui (unit)     Colory: Cheter (litera)     Select Tectarco |     |
| Ignore attributes                                          | === Model and                                                                                                |     |
| Start Stop                                                 | Jitter                                                                                                    |     |
| Result list (right-click for options)                      | kMeans                                                                                                    |     |
|                                                            | 7.9 X XXXXXXXX *                                                                                             |     |
| 11:58:53 - Simplexmeans                                    | Number of iter                                                                                               |     |
|                                                            | Within cluster                                                                                               |     |
|                                                            |                                                                                                    |     |
|                                                            |                                                                                                    |     |
|                                                            | Cluster 0 4.3                                                                                                |     |
|                                                            | Mean/2 0 74.5 149                                                                                            |     |
|                                                            | Cluster 1 Class colour                                                                                       |     |
|                                                            | Mean/F                                                                                                    |     |
|                                                            | cluster0 cluster1                                                                                            |     |
|                                                            | Clustered Inst                                                                                               |     |
|                                                            |                                                                                                    |     |

# <u>10. Demonstration of clustering rule process on dataset student.arff using simple k-means</u>

<u>Aim</u>: This experiment illustrates the use of simple k-mean clustering with Weka explorer. The sample data set used for this example is based on the student data available in ARFF format. This document assumes that appropriate preprocessing has been performed. This istudent dataset includes 14 instances.

Steps involved in this Experiment

Step 1: Run the Weka explorer and load the data file student.arff in preprocessing interface.

Step 2: Inorder to perform clustering select the 'cluster' tab in the explorer and click on the choose button. This step results in a dropdown list of available clustering algorithms.

Step 3 : In this case we select 'simple k-means'.

Step 4: Next click in text button to the right of the choose button to get popup window shown in the screenshots. In this window we enter six on the number of clusters and we leave the value of the seed on as it is. The seed value is used in generating a random number which is used for making the internal assignments of instances of clusters.

Step 5 : Once of the option have been specified. We run the clustering algorithm there we must make sure that they are in the 'cluster mode' panel. The use of training set option is selected and then we click 'start' button. This process and resulting window are shown in the following screenshots.

Step 6 : The result window shows the centroid of each cluster as well as statistics on the number and the percent of instances assigned to different clusters. Here clusters centroid are means vectors for each clusters. This clusters can be used to characterized the cluster.

Step 7: Another way of understanding characteristics of each cluster through visualization , we can do this, try right clicking the result set on the result. List panel and selecting the visualize cluster assignments.

### Interpretation of the above visualization

From the above visualization, we can understand the distribution of age and instance number in each cluster. For instance, for each cluster is dominated by age. In this case by changing the color dimension to other attributes we can see their distribution with in each of the cluster.

Step 8: We can assure that resulting dataset which included each instance along with its assign cluster. To do so we click the save button in the visualization window and save the result student k-mean. The top portion of this file is shown in the following figure.

#### **Dataset student .arff**

@relation student @attribute age {<30,30-40,>40} @attribute income {low,medium,high} @attribute student {yes,no} @attribute credit-rating {fair,excellent} @attribute buyspc {yes,no} @data % <30, high, no, fair, no <30, high, no, excellent, no 30-40, high, no, fair, yes >40, medium, no, fair, yes >40, low, yes, fair, yes >40, low, yes, excellent, no 30-40, low, yes, excellent, yes <30, medium, no, fair, no <30, low, yes, fair, no >40, medium, yes, fair, yes <30, medium, yes, excellent, yes 30-40, medium, no, excellent, yes 30-40, high, yes, fair, yes >40, medium, no, excellent, no

%

The following screenshot shows the clustering rules that were generated when simple kmeans algorithm is applied on the given dataset.

| 📚 Weka Explorer                                       |                              |                           |                 |                       |                              |                |
|-------------------------------------------------------|------------------------------|---------------------------|-----------------|-----------------------|------------------------------|----------------|
| Preprocess Classify Cluster Associate Select attribut | tes Visualize                |                           |                 |                       |                              |                |
| Clusterer                                             |                              |                           |                 |                       |                              |                |
| Choose SimpleKMeans -N.2 -A "weka core Eucli          | ideanDistance -R first-last" | -1 500 -5 10              |                 |                       |                              |                |
|                                                       |                              | 1000 510                  |                 |                       |                              |                |
| Cluster mode                                          | Clusterer outpleft           | -click to edit properties | for this object | , right-click/Alt+Shi | ft+left-click for menu       |                |
| 💿 Use training set                                    | === Run info                 | rmation ===               |                 |                       |                              | ~              |
| O Supplied test set                                   |                              |                           |                 |                       |                              |                |
|                                                       | Scheme:                      | weka.clusterer            | s.SimpleKI      | Means -N 2 -A         | "weka.core.EuclideanDistance | -R first-last" |
| O Percentage spin                                     | Relation:                    | tbuk                      |                 |                       |                              |                |
| Classes to clusters evaluation                        | Attributes:                  | 14<br>5                   |                 |                       |                              |                |
| (Nom) buyspc                                          | nooripader.                  | age                       |                 |                       |                              |                |
| Store clusters for visualization                      |                              | income                    |                 |                       |                              |                |
|                                                       |                              | student                   |                 |                       |                              |                |
| Ignore attributes                                     |                              | creditrating              |                 |                       |                              |                |
| C Shart Shop                                          | Test mode:                   | evaluate on tr            | aining dat      | a                     |                              | =              |
| stop                                                  |                              |                           |                 | 1.76                  |                              |                |
| Result list (right-click for options)                 | === Model an                 | d evaluation on           | training :      | set ===               |                              |                |
| 12:26:56 - SimpleKMeans                               |                              |                           |                 |                       |                              |                |
| 12:30:41 - SimpleKMeans                               | kWeene                       |                           |                 |                       |                              |                |
|                                                       | ======                       |                           |                 |                       |                              |                |
|                                                       |                              |                           |                 |                       |                              |                |
|                                                       | Number of it                 | erations: 5               |                 |                       |                              |                |
|                                                       | Within clust                 | er sum of square          | ed errors:      | 25.0                  |                              |                |
|                                                       | Missing valu                 | es globally repl          | aced with       | mean/mode             |                              |                |
|                                                       | Cluster cent                 | roids:                    |                 |                       |                              |                |
|                                                       |                              |                           | Cluster#        |                       |                              |                |
|                                                       | Attribute                    | Full Data                 | 0               | 1                     |                              |                |
|                                                       |                              | (14)                      | (9)             | (5)                   |                              |                |
|                                                       | arre                         | < 30                      | < 30            | 30-40                 |                              |                |
|                                                       | income                       | medium                    | medium          | low                   |                              |                |
|                                                       | student                      | ves                       | no              | ves                   |                              | <u> </u>       |
|                                                       |                              |                           |                 | IIII .                |                              |                |
| Status                                                |                              |                           |                 |                       | 7                            |                |
| ок                                                    |                              |                           |                 |                       |                              | Log 💉 ×0       |
| A ctart Nove Chi Charan                               | Studie England               | The boot Mohammed         | I               |                       |                              | 12/21 044      |
| Start weka GUI Chooser                                | weka Explorer                | E test - Notepad          |                 | g untitled - Paint    |                              | 12:31 PM       |

| Several Select attributes                                                                                   | Weitalina                                                                                                    | - 72     |
|----------------------------------------------------------------------------------------------------|----------------------------------------------------------------------------------------------------|----------|
| Clusterer<br>Choose SimpleKMeans -N 2 -A "weka.core.Euclidean                                               | Distance -R first-last" -I 500 -5 10                                                                                                    |          |
| Cluster mode                                                                                                | Clusterer output                                                                                                    |          |
| Use training set     Supplied test set     Set     Percentage split     % 66                                | buyspc<br>Test mode: evaluate on training data<br>=== Model and evaluation on training set ===                                                 |          |
| Classes to clusters evaluation (Nom) buyspc  Store clusters for visualization                               | kMeans                                                                                                    |          |
| Ignore attributes           Start         Stop           Result list (right-click for options)         Stop | Number of iterations: 5<br>Within cluster sum of squared errors: 25.0<br>Missing values globally replaced with mean/mode<br>Cluster centroids: |          |
| 12:26:56 - SimpleKMeans<br>12:27:32 - SimpleKMeans<br>12:30:41 - SimpleKMeans                               | Cluster#<br>Attribute Full Data 0 1<br>(14) (9) (5)<br>age <30 <30 30-40                                                                       |          |
|                                                                                                    | income medium medium low<br>student yes no yes<br>creditrating fair fair fair<br>buyspc yes yes                                                | =        |
|                                                                                                    | Clustered Instances<br>0 9 ( 64%)<br>1 5 ( 36%)                                                                                                |          |
|                                                                                                    |                                                                                                    | >        |
| Status<br>OK                                                                                                | Log                                                                                                    | •* ×0    |
| 🛃 start 🔷 🐎 Weka GUI Chooser 🔷 📀 We                                                                         | eka Explorer 🗾 🖏 test - Notepad 🛛 🦉 dtr stud - Paint                                                                                           | 12:32 PM |

| Chose SimpletMeans -N 2 - A "weka.core.EuclideanDistance -R first-last" - 1500 - 5 10  Cluster mode  Ouster inde  Ouster output  Test mode:  Duyspc Test mode:  Duyspc Test mode:  Duysp                                                                                                    | reprocess Classify Cluster Associate Select attr   | butes Visualize                                                 |  |
|----------------------------------------------------------------------------------------------------|----------------------------------------------------|-----------------------------------------------------------------|--|
| Custer mode         © Use training set         Suppled test set         Suppled test set         Suppled test set         © Classes to clusters evaluation         (Mon) buyspc         © Store clusters for visualization         Implex Means         Implex Means         Stat         Stat                                                                                                    | Choose SimpleKMeans -N 2 - 0 "weka core E          | urlideanDictance JD first-last" JT 500 JS 10                    |  |
| Custer mode<br>O Use training set<br>Deprentage split<br>Classes to dusters evaluation<br>(Mon) Duspsc<br>Start Stop<br>Result list (right-clck for options)<br>12:26:56 - SimpleK Means<br>12:26:56 - SimpleK Means<br>12:26:26 - SimpleK Means<br>12:26:26 - SimpleK Means<br>12:26 - SimpleK Means<br>12:26 - SimpleK Means<br>12:26 -                                                                                                    | Choose Simplex Teans 142 A Weka.core.c             | Luideaniustanice - Kinistriast - 1.500-5.10                     |  |
| <pre>buyspc<br/>Suppled test set<br/>Suppled test set<br/>Classes to dusters evaluation<br/>(Nom) buyspc<br/>Store dusters for visualization<br/>Ignore attributes<br/>Start Stop<br/>Result list (right-cldk for options)<br/>12:26:56 - Simplet Means<br/>12:26:56 - Simplet Means<br/>12:26:26 - Simplet Means<br/>12:26:26 - Simplet Means<br/>12:26 - S</pre> | Cluster mode                                       | Clusterer output                                                |  |
| <pre>Suppled test set</pre>                                                                                                    | <ul> <li>Use training set</li> </ul>               | buyspc                                                          |  |
| <pre>Percentage splt % 66 Classes to dusters evaluation (Nom) buyspc Store clusters for visualization Ignore attributes Start Stop Result list (right-click for options) 12:26:56 - SimpleKMeans 12:26:56 - SimpleKMeans 12:26:55 - SimpleKMeans 12:26:55 - SimpleKMeans 12:26</pre>                                                                                                    | O Supplied test set Set                            | lest mode: evaluate on training data                            |  |
| Classes to clusters evaluation     (Non) buyspc     Store clusters for visualization     Ignore attributes     Start     Stop     Result list (right-click for options)     12:26:36 - SimpleKMeans     12:26:36 - SimpleKMeans     12:26:26 - SimpleKMeans     12:26:26 - SimpleKMeans     12:26:26 - SimpleKMeans     12:26:26 - SimpleKMeans     12:26:26 - SimpleKMeans                                                                                                    | O Percentage split %                               | 5 === Model and evaluation on training set ===                  |  |
| (Nom) buyspc         ✓ Store dusters for visualization         Ignore attributes         Start       Stop         Result list (right-click for options)         12:26:56 - SimpleKMeans         12:27:32 - SimpleKMeans         12:30:41 - SimpleKMeans         12:30:41 - SimpleKMeans         12:30:41 - SimpleKMeans         12:30:41 - SimpleKMeans         12:30:41 - SimpleKMeans         12:30:41 - SimpleKMeans         12:30:41 - SimpleKMeans         12:30:41 - SimpleKMeans         12:30:41 - SimpleKMeans         12:30:41 - SimpleKMeans             12:30:41 - SimpleKMeans                                                                                                    | Classes to clusters evaluation                     |                                                                 |  |
| Store dusters for visualization     Ignore attributes     Start     Stop     Result list (right-click for options)     12:26:56 - SimpleKMeans     12:27:32 - SimpleKMeans     12:30:41 - SimpleKMeans     12:30:41 - SimpleKMea                                                                                                    | (Nom) buyspc 😽                                     | 📓 Weka Clusterer Visualize: 12:30:41 - SimpleKMeans (tbuk)      |  |
| Ignore attributes     Start     Start    Start     Start     Start     Start     Start     Start     Start     Start     Start     Start     Start     Start     Start     Start <t< td=""><td>Store clusters for visualization</td><td>X: Instance_number (Num) Y: age (Nom)</td><td></td></t<>                                                                                                    | Store clusters for visualization                   | X: Instance_number (Num) Y: age (Nom)                           |  |
| Start       Stop         Result list (right-click for options)       Plot: tbuk_clustered         12:26:56 - SimpleKMeans       X       X       X       X       Y       Y                                                                                                    | Ignore attributes                                  | Colour: Cluster (Nom) 🗸 Select Instance                         |  |
| Start     Stop       Result list (right-click for options)     Plot: tbuk_clustered       12:26:56 - SimpleKMeans     X       12:30:41 - SimpleKMeans       12:30:41 - SimpleKMeans       0       X       X       0       X       X                                                                                                    |                                                    | Reset Clear Open Save litter                                    |  |
| Result list (right-click for options)  Plot: tbuk_clustered  X X X X X X X  Plot: tbuk_clustered  X X X X X X  Y  Y  Y  Y  Y  Y  Y  Y  Y  Y  Y  Y  Y                                                                                                    | Start Stop                                         |                                                                 |  |
| 12:26:56 - SimpleKMeans<br>12:27:32 - SimpleKMeans<br>12:30:41 - SimpleKMeans<br>12:30:41 - SimpleKMeans<br>0 - x x x x x x x x x x x x x x x x x x                                                                                                    | Result list (right-click for options)              | Plot: tbuk_clustered                                            |  |
|                                                                                                    | 12:30:41 - SimpleKMeans<br>12:30:41 - SimpleKMeans | 4<br>3<br>- x x x x x<br>- x x x x<br>0<br>- x x x x x<br>0<br> |  |
| Status                                                                                                    | Status                                             |                                                                 |  |